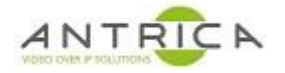

## **ANT-1772 setup with HD-SDI and Composite inputs**

The image shows connections on the Ant-1772 for the Video feeds, ethernet connector and power. **NOTE**: the power connector is center positive  $\bigcirc$  and is in the range 5-30V DC

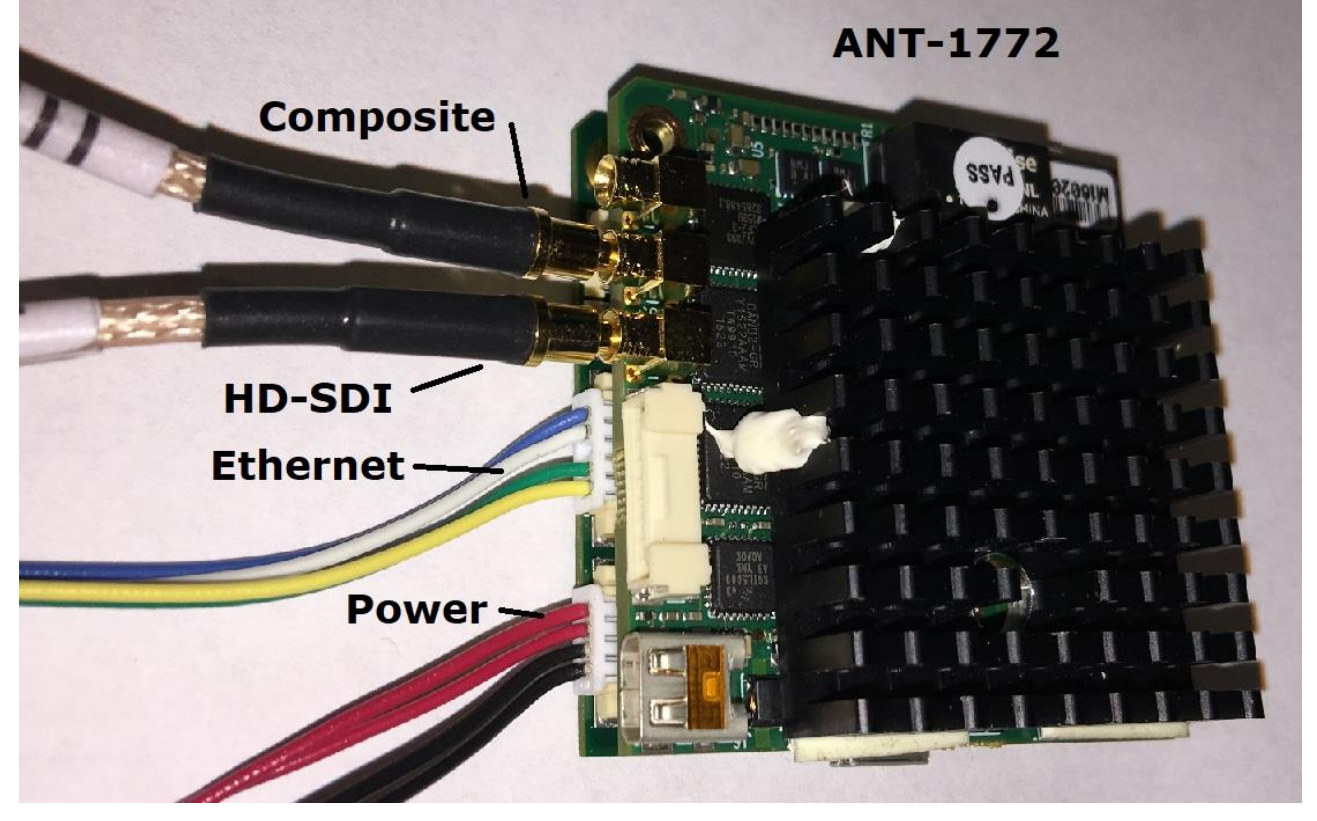

The URLs to use with VLC are: For the HD-SDI : rtsp://192.168.0.30:554/mux1.sdp For the composite video : rtsp://192.168.0.30:554/mux2.sdp

The IP address, in the above URLs, is that of the ANT-1772, so if the control address of the ANT-1772 is changed the decoder URLs will need to change.

### To setup:

On the web GUI

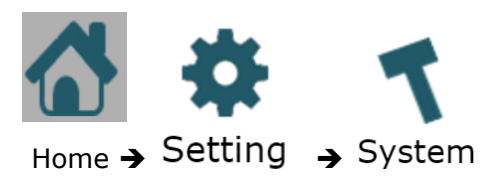

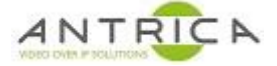

| Config Number: CFG 1         |                                  |
|------------------------------|----------------------------------|
| Operation State: Operational |                                  |
| USB to Disk: Disable         |                                  |
| Camera CSI1: hdsdi           | or CSI1 selected hdsdi           |
| Camera CSI2: tw9910          | or CSI2 select tw9910 or tvp5158 |
| Setup Generic Camera         |                                  |
| Setup Analog Camera          |                                  |
| <u>Camera Ext Setup</u>      |                                  |
| Control UART                 |                                  |
| Network                      |                                  |
| Cellular Network             |                                  |
| Time and Date                |                                  |
| RTSP Server                  |                                  |
| Mode: On<br>Port: 554        | elect "On" for RTSP              |
| Display Drivers              |                                  |
| Emergency Boot               |                                  |
| FPGA                         |                                  |
| Record Auto Delete           |                                  |
| Onvif: Off                   |                                  |
| Application. None            |                                  |
| Save                         | ave when finished                |
|                              |                                  |

Select 1

and this shows the camera details,

### note the Camera "Name" in this case SD2 and HD1

#### <u>Camera</u>

| Status    | Resolution                                                                                                    | Interlaced                                                                                                    | FPS                                                                                                    |
|-----------|----------------------------------------------------------------------------------------------------|----------------------------------------------------------------------------------------------------|----------------------------------------------------------------------------------------------------|
| Not Exist | Unknown                                                                                                    | Unknown                                                                                                    | 0                                                                                                    |
| Lock      | PAL                                                                                                    | Interlaced                                                                                                    | 25 Composite camera – SD2                                                                                                    |
| Not Exist | Unknown                                                                                                    | Unknown                                                                                                    | 0                                                                                                    |
| Not Exist | Unknown                                                                                                    | Unknown                                                                                                    | 0                                                                                                    |
| Lock      | 1920x1080                                                                                                    | Noninterlaced                                                                                                    | 30 + HD-SDI camera - HD1                                                                                                    |
| Not Exist | Unknown                                                                                                    | Unknown                                                                                                    | 0                                                                                                    |
| Not Exist | Unknown                                                                                                    | Unknown                                                                                                    | 0                                                                                                    |
| Not Exist | Unknown                                                                                                    | Unknown                                                                                                    | 0                                                                                                    |
| Not Exist | Unknown                                                                                                    | Unknown                                                                                                    | 0                                                                                                    |
| Not Exist | Unknown                                                                                                    | Unknown                                                                                                    | 0                                                                                                    |
|           | Status<br>Not Exist<br>Lock<br>Not Exist<br>Lock<br>Not Exist<br>Not Exist<br>Not Exist<br>Not Exist<br>Not Exist | StatusResolutionNot ExistUnknownLockPALNot ExistUnknownLock1920x1080Not ExistUnknownNot ExistUnknownNot ExistUnknownNot ExistUnknownNot ExistUnknownNot ExistUnknownNot ExistUnknownNot ExistUnknownNot ExistUnknown | StatusResolutionInterlacedNot ExistUnknownUnknownLockPALInterlacedNot ExistUnknownUnknownNot ExistUnknownUnknownLock1920x1080NoninterlacedNot ExistUnknownUnknownNot ExistUnknownUnknownNot ExistUnknownUnknownNot ExistUnknownUnknownNot ExistUnknownUnknownNot ExistUnknownUnknownNot ExistUnknownUnknownNot ExistUnknownUnknown |

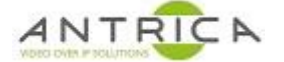

#### Set up streaming

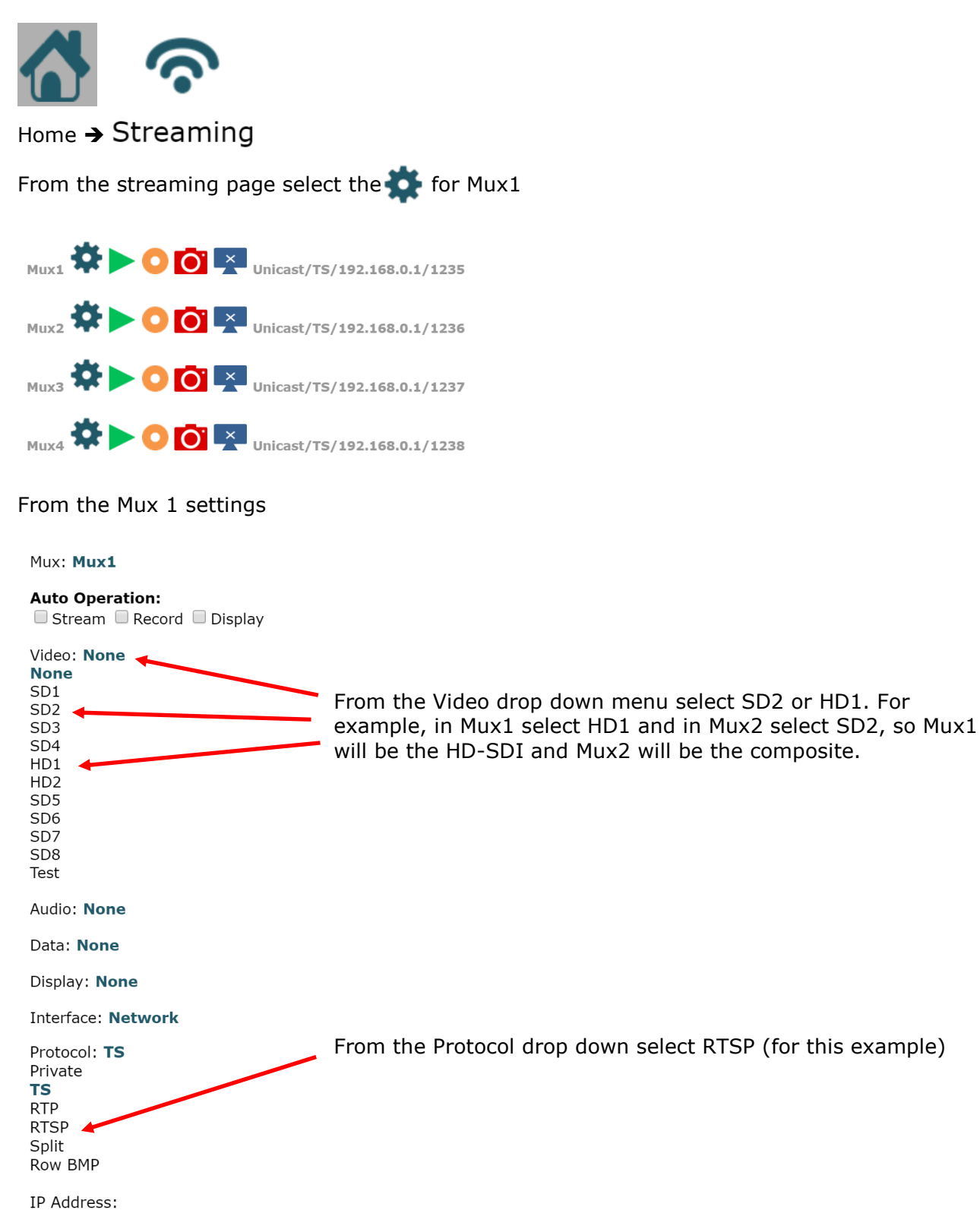

192 . 168 . 0 . 1

Network Port: 1235 UART Port: ttymxc0

Save

Click save once done

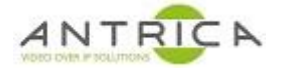

# To alter the bitrate of the video (optional)

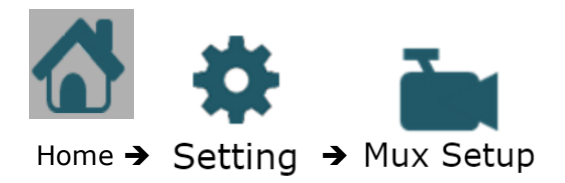

Select the Mux required, in this example Mux1 and Mux2 are being used

| Mux: Mux1<br>Mux1<br>Mux2<br>Mux3<br>Mux4                                                                | From the "mux:" dropdown select the require Mux to alter parameters.<br>In this example Mux1                                                                           |
|----------------------------------------------------------------------------------------------------|----------------------------------------------------------------------------------------------------|
| Record                                                                                                   |                                                                                                    |
| Frame Rate                                                                                               |                                                                                                    |
| Encoding                                                                                                 | Click the Encoding to open the additional dialogue                                                                                                    |
| Encode Mode: <b>CBR</b><br>GOP: 30<br>QL Value: 23<br>Bitrate: 5000<br>IQ: <b>Auto</b><br>IQ Value: Auto | In the bitrate input numbers like 5000 for HD-SDI and 2000 for composite. If better quality is required higher number can be used. Again, click save when all is done. |